# 100年人生のマンション経営 WealthPark for MEIKOTRADING®

画面・操作ガイド

# ポートフォリオ画面の使い方

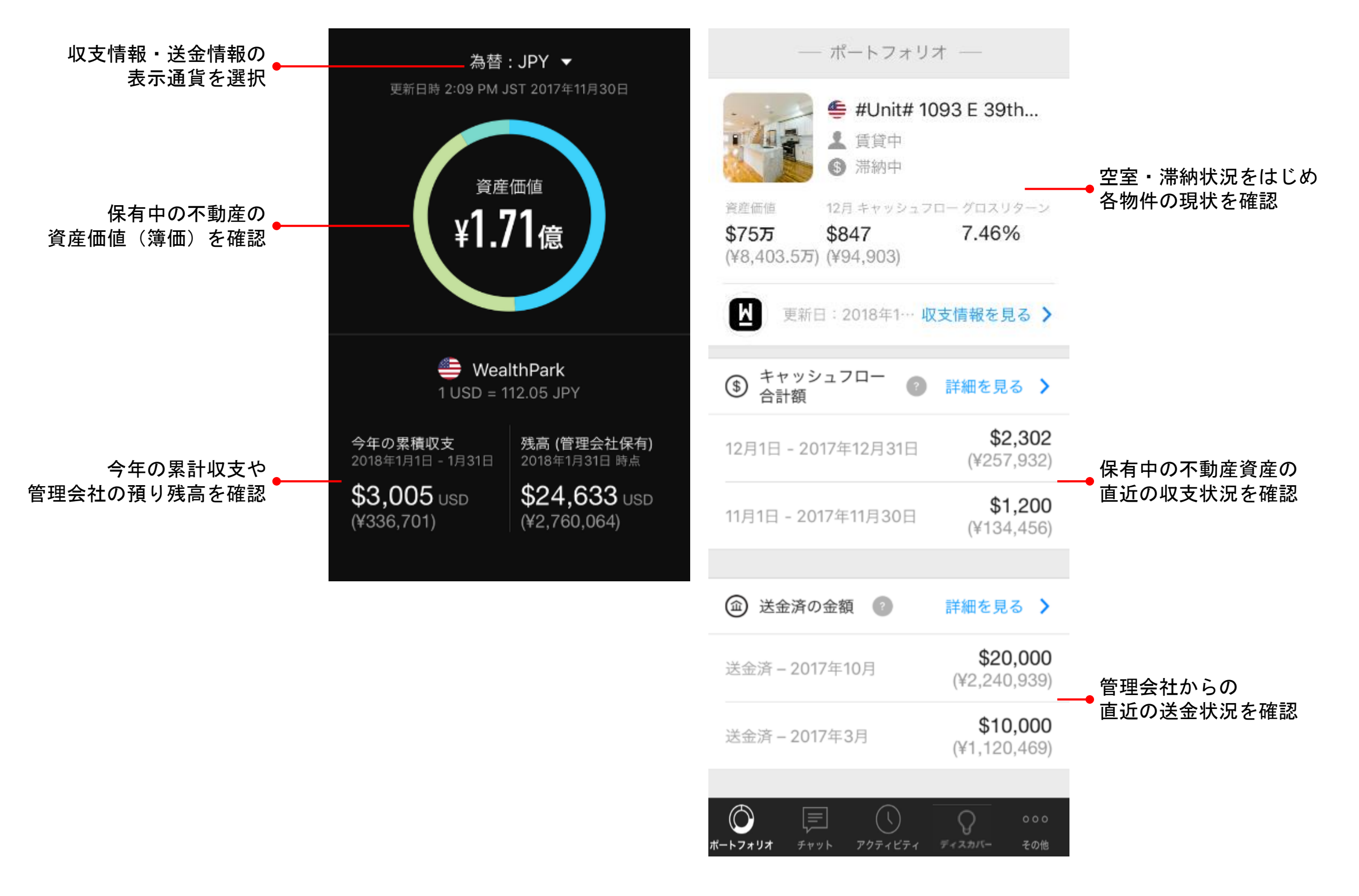

#### 為替のプルダウン(▼)を タップしてください。

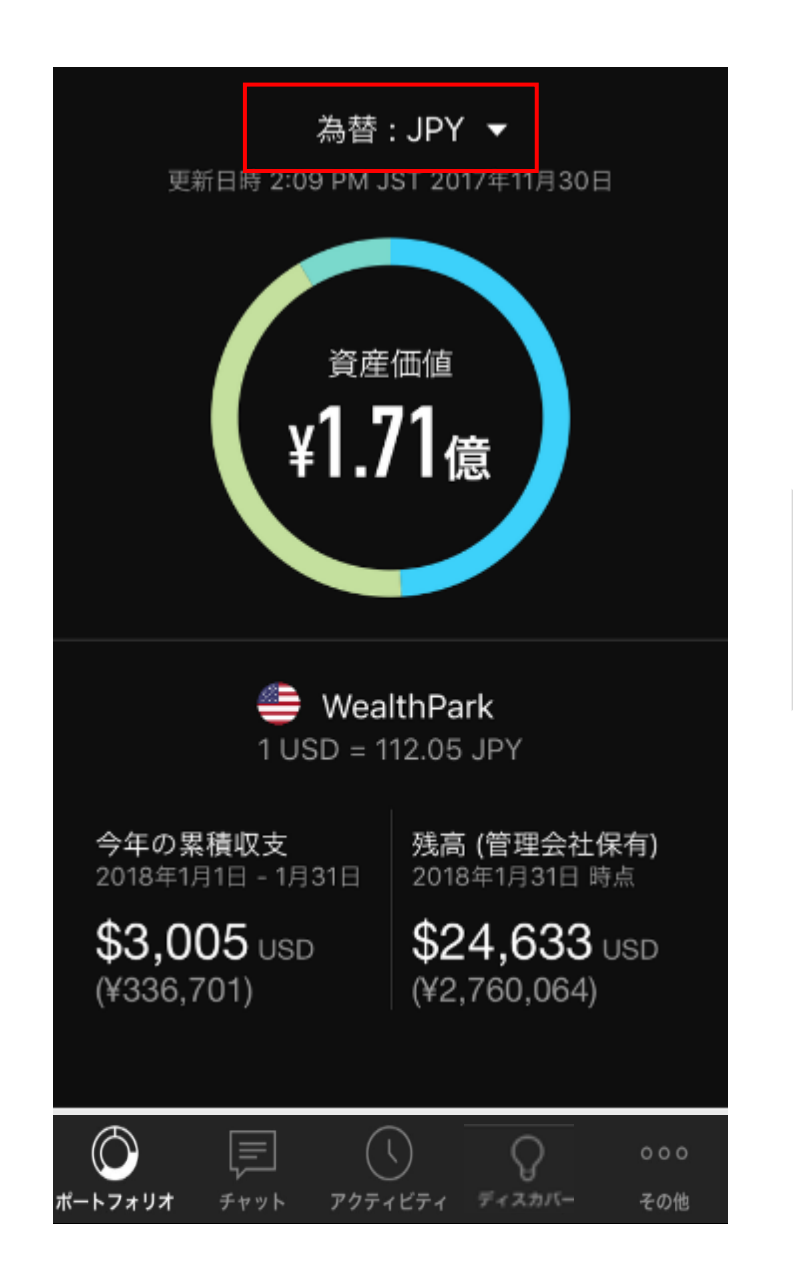

## 表示通貨を選択してください。

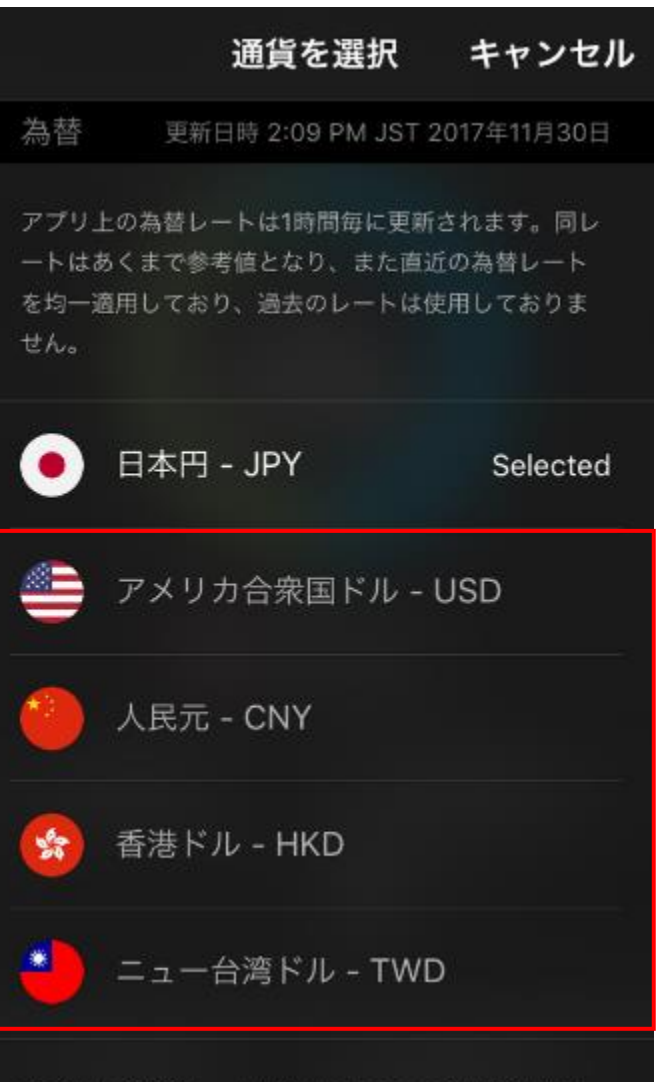

アプリ上の為替レートはCurrencylayer社より提供さ れており1時間毎に更新されます。同レートはあくまで 参考値となり実際の為替レートとは異なる可能性があ ります。アプリ上の全ての為替レートはあくまでも参 考値であり、取引目的の為に提供されているものでは ありません。また、WealthParkはアプリ上に表示され ている為替データの正確性について一切保証するもの ではありません。

### 選択した表示通貨に換算した 資産情報が表示されます。

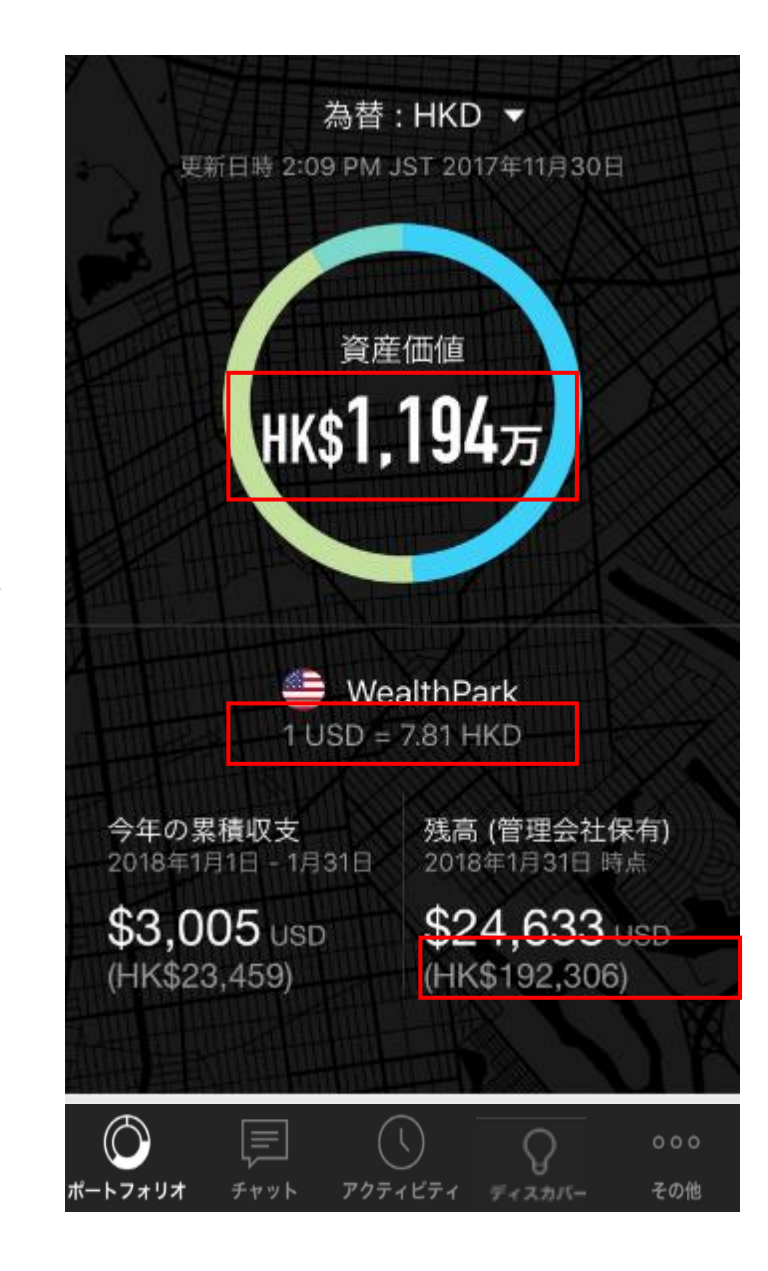

© 2017 WealthPark. All Rights Reserved.

各物件のパネルをタップしてください。

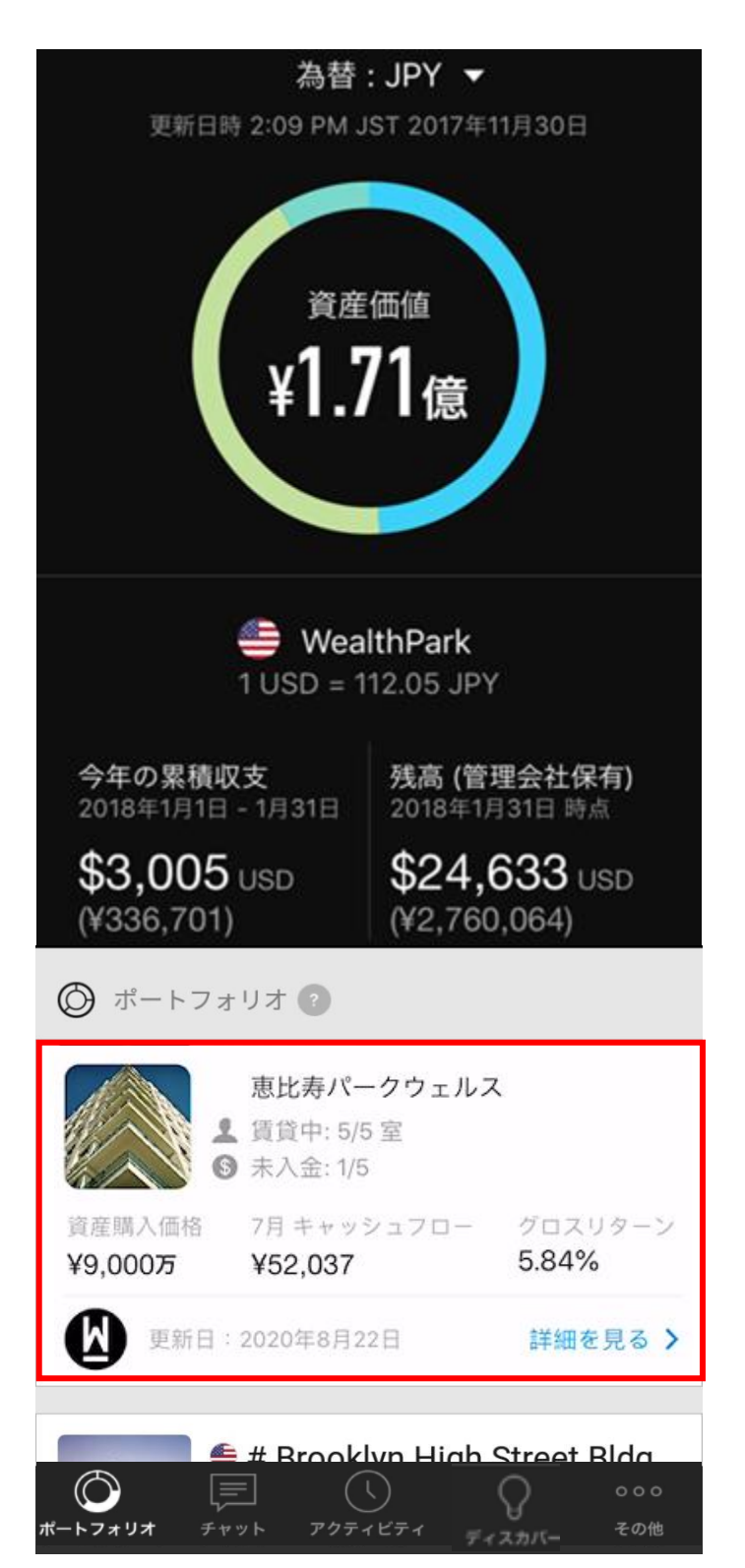

棒グラフを左右へスライドすると時系 列の収支情報を確認できます。下へス ライドすると各月の収支明細を確認で きます。

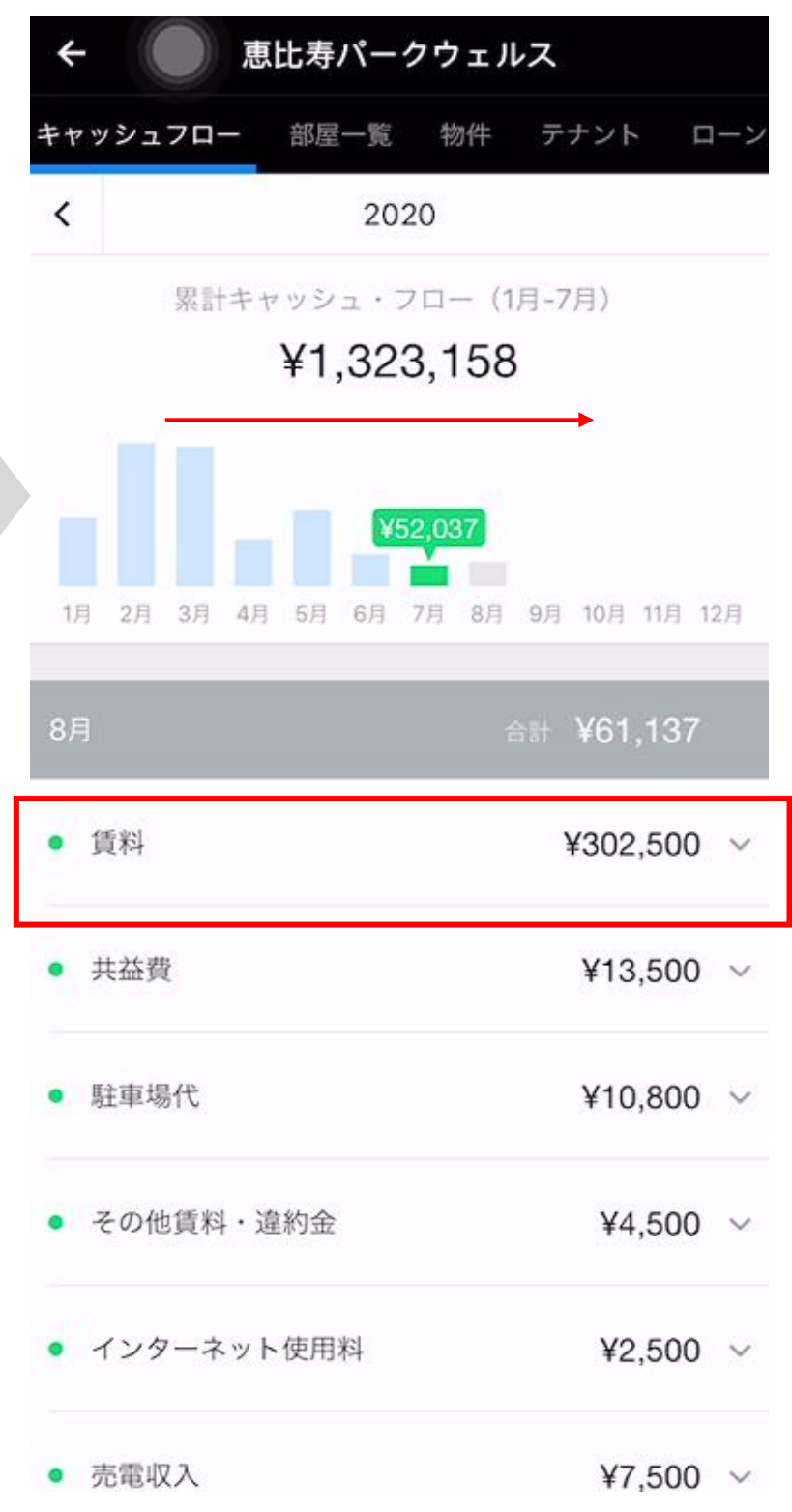

備考付きの収支項目(">"が付いてい ます)をタップすると、賃料受領日や 用途などより詳細な情報をご確認いた だけます。

| ÷                      |       | 「比寿パー          | クウェノ                      | レス                 |     |
|------------------------|-------|----------------|---------------------------|--------------------|-----|
| キャッシュ                  | 170-  | 部屋一覧           | 物件                        | テナント               | ローン |
| <                      |       | 20             | )20                       |                    |     |
|                        | 累計キ・  | ャッシュ・<br>¥1,32 | 70– (1<br>2 <b>3,15</b> 8 | 1月-7月)<br><b>}</b> |     |
| 1月 2月                  | 3月 4月 | 5月 6月          | <b>52,037</b><br>7月 8月    | 9月 10月 11月         | 12月 |
| 8月                     |       |                | 1                         | 合計 ¥61,13          | 7   |
| <ul> <li>賃料</li> </ul> |       |                |                           | ¥302,50            | 0 ^ |
| #101                   |       |                |                           | ¥5,50              | 0 > |
| #20                    | 1     |                |                           | ¥6,00              | 0 > |
| #30                    | 1     |                |                           | ¥66,00             | 0 > |
| #40                    | 1     |                |                           | ¥100,00            | 0 > |
| #50                    | 1     |                |                           | ¥125,00            |     |

© 2017 WealthPark. All Rights Reserved.

ポートフォリオ画面最下部「収支表」へ移動し 出力したいデータの月や年を選んで、 「ダウンロード」ボタンを押してください

| 2020年7月1日 - 7月31日 | <b>\$6,415</b><br>(¥681,135) | > |
|-------------------|------------------------------|---|
|                   | ¥431,187                     | > |
| (血) 送金済の金額 👔      | 詳細を見る                        | > |
| 2020年6月 - 送金済     | -\$18,176<br>(-¥1,929,901)   | > |
| 2020年6月 - 送金済     | -¥1,794,584                  | > |
| 🗐 収支表 👩           | 詳細を見る                        | > |
| •                 |                              |   |

| ē新日:2020年8月22日 |
|----------------|
| ダウンロード         |
| ダウンロード         |
|                |
| ダウンロード         |
| Q ••••         |
|                |

収支表をEXCELまたはPDF形式でメールへ添付、保存、印刷が可能です。

|                                                                                                    | 2020年                                                                                                    | 8月 (8月                                                                                                    | ]1日 -                                                                                                    | 31日)                                                                    | ×                                                                                                    |
|----------------------------------------------------------------------------------------------------|----------------------------------------------------------------------------------------------------|----------------------------------------------------------------------------------------------------|----------------------------------------------------------------------------------------------------|-------------------------------------------------------------------------|----------------------------------------------------------------------------------------------------|
|                                                                                                    |                                                                                                    |                                                                                                    |                                                                                                    |                                                                         | 0.01001                                                                                                    |
|                                                                                                    |                                                                                                    |                                                                                                    |                                                                                                    |                                                                         |                                                                                                    |
|                                                                                                    |                                                                                                    |                                                                                                    |                                                                                                    |                                                                         |                                                                                                    |
|                                                                                                    |                                                                                                    |                                                                                                    |                                                                                                    |                                                                         |                                                                                                    |
| 月次收支報告書 - 2025                                                                                                    | 0年10月39                                                                                                    |                                                                                                    |                                                                                                    |                                                                         |                                                                                                    |
|                                                                                                    | _                                                                                                    |                                                                                                    |                                                                                                    |                                                                         |                                                                                                    |
|                                                                                                    |                                                                                                    |                                                                                                    |                                                                                                    |                                                                         |                                                                                                    |
|                                                                                                    |                                                                                                    |                                                                                                    |                                                                                                    |                                                                         |                                                                                                    |
|                                                                                                    | •                                                                                                    |                                                                                                    |                                                                                                    |                                                                         |                                                                                                    |
| Period                                                                                                    |                                                                                                    |                                                                                                    |                                                                                                    |                                                                         |                                                                                                    |
|                                                                                                    |                                                                                                    |                                                                                                    |                                                                                                    |                                                                         |                                                                                                    |
|                                                                                                    |                                                                                                    |                                                                                                    |                                                                                                    |                                                                         | 0.0102-0                                                                                                    |
| 1011818-20010-0<br>038495                                                                                                    |                                                                                                    |                                                                                                    |                                                                                                    | 48899101<br>81 09                                                       | 0.0 E0 H                                                                                                    |
| EXCLUSION AND AND AND AND AND AND AND AND AND AN                                                                                                    |                                                                                                    |                                                                                                    |                                                                                                    | 10000-000<br>40.49<br>2005<br>8049-00, 401                              | 0.0 B0 B<br>105,00<br>105,000<br>105,00<br>105,000<br>105,000<br>100,000<br>105,000<br>100,000<br>100,000<br>100,000<br>100,000<br>100,000<br>100,000<br>100,00000000                                                                                                    |
| 0.00000000000000000000000000000000000                                                                                                    | 2572011015 \$1,610<br>2029                                                                                                    | 1848 S0155 Mg                                                                                                    | 581 - 573 A.A.<br>15450<br>1546                                                                                                    | 48899450<br>0.59<br>5.525<br>86889 (65, 108)                            | 0.0100-0<br>1095,03<br>1090,03<br>1090,03<br>1090,03<br>1090<br>1090<br>1090<br>1090                                                                                                    |
| Distribution         Distribution           C - 2.8         C           C - 2.8         C           C - 2.8         C           C - 2.8         C           C - 2.8         C           C - 2.8         C           C - 2.8         C           C - 2.8         C           C - 2.8         C           C - 2.8         C           C - 2.8         C                                                                                                    | 2572-14.15 \$1.5.10<br>20.35                                                                                                    | 1848 19475-55<br>2<br>1878 1947                                                                                                    | 88-373.64<br>BLC<br>140<br>444<br>444<br>444<br>444                                                                                                    | 48899400<br>2.2.0<br>2.2.0<br>8869 (0.4.0)                              | CUIENE<br>SCRUE<br>SCRUE |
| B.S. (11)         Second 10:4           C.B. 78         Second 10:4           C.B. 78         Second 10:4           C.B. 78         Second 10:4           C.B. 78         Second 10:4           C.B. 78         Second 10:4           C.B. 78         Second 10:4           C.B. 78         Second 10:4           C.B. 78         Second 10:4           Second 10:4         Second 10:4           Second 10:4         Second 10:4                                                                                                    | 7572111805 71,5107<br>3029                                                                                                    | 1840 (S. 475, S. 4<br>1839 (S. 97)                                                                                                    | 288-373.64<br>1635<br>1645<br>1645<br>1645<br>1645                                                                                                    | 48899307<br>2008<br>2009<br>88889305.000                                | 0.0 80-8<br>605,0<br>605,0<br>70,0<br>70,0<br>70,0<br>70,0<br>70,0<br>70,0<br>8<br>6,0<br>8<br>6,0<br>8<br>6,0<br>8<br>6,0<br>8<br>7,0<br>7,0<br>7,0<br>7,0<br>7,0<br>7,0<br>7,0<br>7,0<br>7,0<br>7,0                                                                                                    |
| CONTRACT ACCOUNTS      CONTRACT ACCOUNTS      CONTRACT      CONTRACT      CONTRACT | 201700110011 71,51,00<br>20170                                                                                                    | 100 100 100 100 100 100 100 100 100 100                                                                                                    | 2011-173-164<br>1620<br>1620<br>1620<br>1620<br>1620<br>1620<br>1620<br>1620                                                                                                    | damentar<br>2000<br>2000<br>Batabriak kar                               | 84 (8 0)<br>84 (8 0)<br>94 (9 0)<br>94 (9                                                                                                    |
| Bit (D10010)         Scient (D1001)                                                                                                    | 837201 KUX 81,8407<br>83.55<br>83.55 | 100 100 100 100 100 100 100 100 100 100                                                                                                    | 2811.973,644<br>1622<br>1623<br>1624<br>1624<br>1624<br>1624<br>1624<br>1624<br>1625<br>1625<br>1626<br>1626<br>1626<br>1626<br>1626<br>1626                                                                                                    | 48899100<br>2.225<br>8849 (A. 18)                                       | 84800<br>84900<br>9490<br>8490<br>850<br>850<br>850<br>940<br>940<br>940<br>940<br>940<br>940<br>940<br>940<br>940<br>94                                                                                                    |
| Control                                                                                                    | 837201 51 51 51 51 51 51 51 51 51 51 51 51 51                                                                                                    | 100 100 100 100 100 100 100 100 100 100                                                                                                    | 2011/0753.54<br>1550<br>1350<br>1350<br>1350<br>1350<br>1350<br>1350<br>1350                                                                                                    |                                                                         | 848.84<br>107,03<br>207,03<br>207,03<br>107<br>107<br>107<br>107<br>107<br>107<br>107<br>107                                                                                                    |
| CONTRACT CONTRACT      CONTRACT CONTRACT      CONTRACT CONTRACT      CONTRACT CONTRACT      CONTRACT CONTRACT      CONTRACT CONTRACT      CONTRACT      CONTRACT  |                                                                                                    | 100 1007<br>100 1007<br>100 1007<br>100<br>100<br>100<br>100<br>100<br>100<br>100<br>100<br>100                                                                                                    | 981-953.60<br>100<br>100<br>100<br>100<br>100<br>100<br>100<br>1                                                                                                    |                                                                         | 8 48 0.0<br>8 48 0.0<br>9 49 0.0<br>9 40<br>9 40                                                                                                    |
| CONTRACT CONTRACT      CONTRACT       CONTRACT      CONTRACT      CONTRACT    | 2012<br>2012<br>2012<br>010<br>010<br>010<br>010<br>010<br>010<br>0                                                                                                    | - 1988 1987 5-17 5-16<br>- 1988 1987 5-17 5-16<br>- 1988 - 1988 - 198 | 2011-1073-64<br>10.00<br>10.00<br>10 | ARTINIA<br>2.020<br>ARTINIA<br>ARTINIA<br>ARTINIA<br>ARTINIA<br>ARTINIA | 8 49 0.0<br>8 49 0.0<br>9 49 0.0<br>9 40<br>9 40                                                                                                    |
| B.S. (1) B.S. (1) Second 1.5.1           (2) S. (2) S. (2)                                         | 20170111015 \$1,55,00<br>2013<br>2013<br>2013<br>2014<br>2015<br>2015<br>2015<br>2015<br>2015<br>2015<br>2015<br>2015                                                                                                    | 100 100 100 100 100 100 100 100 100 100                                                                                                    | 2811 274 6.6<br>16.02<br>13.02<br>13.02<br>13.02<br>13.02<br>13.02<br>14.02<br>14 |                                                                         | 8484<br>1990<br>1990                                                                                                    |
|                                                                                                    |                                                                                                    | 100 100 100<br>100 100<br>100 100<br>100<br>100                                                                                                    | 201075,84<br>100<br>100<br>100<br>100<br>100<br>100<br>100<br>10                                                                                                    |                                                                         |                                                                                                    |

## 部屋別の確認方法 ※一棟物件の場合

画面上部の「部屋一覧」のボタンをタ ップしてください。

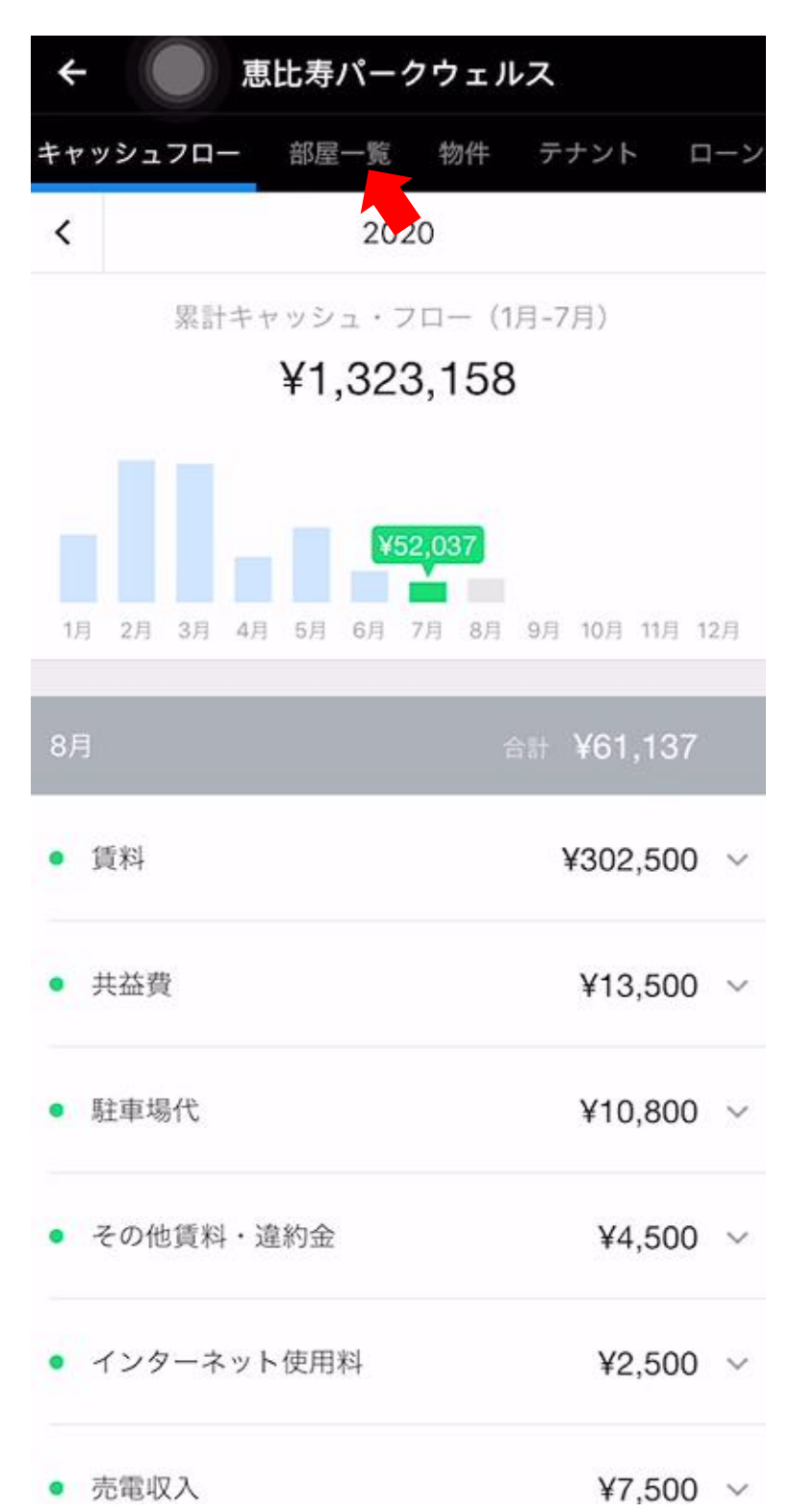

| ÷     | 恵比寿パークウェ                | ルス         |    |
|-------|-------------------------|------------|----|
| キャッシュ | ュフロー <b>部屋一覧</b> 物件     | テナント ロ     | ーン |
| (     | 賃貸中<br>5/5<br>室         | 未入金<br>1/5 |    |
| 部屋番号  | テナント(契約満了日)             | 支払状況       | >  |
| #101  | 宇野 陽子<br>(~ 2022年3月31日) | 期日通り受領     | >  |
| #201  | 相原 彩華<br>(~ 2020年8月31日) | 期日通り受領     | >  |
| #301  | 石本 守<br>(~ 2022年4月30日)  | 期日通り受領     | >  |
| #401  | 中谷 剛基<br>(~ 2022年5月31日) | 期日通り受領     | >  |
| #501  | 山中 勝久<br>(~ 2020年9月30日) | 未入金        | >  |
|       |                         |            |    |

空室状況、滞納状況のサマリーと詳細

を確認できます。

部屋番号をタップすると、各部屋の収 支情報を確認できます。

| ÷   |     | #  | 101 | 恵比       | 寿パ           | パーク               | 'ウコ        | ェル  | ス   |       |    |   |
|-----|-----|----|-----|----------|--------------|-------------------|------------|-----|-----|-------|----|---|
| <   |     |    |     |          | 20           | 20                |            |     |     |       |    |   |
|     |     | 累計 | ++  | ッシ<br>¥そ | ⊒ • :<br>359 | 70-<br>),05       | - (1<br>50 | 月-7 | 月)  |       |    |   |
| 1月  | 2月  | 3月 | 4月  | 5月       | ¥<br>6月      | <b>3,31</b><br>7月 | 0<br>8月    | 9月  | 10月 | 11月   | 12 | 月 |
| 8月  |     |    |     |          |              |                   |            | 合計  | ¥3  | ,310  | )  |   |
| • 1 | 賃料  |    |     |          |              |                   |            |     | ¥5  | 5,500 | )  | > |
| • 1 | 管理費 | ł  |     |          |              |                   |            |     | -¥2 | 2,190 | )  | > |
| 7月  |     |    |     |          |              |                   |            | 合計  | ¥3  | ,310  | )  |   |
| • 1 | 賃料  |    |     |          |              |                   |            |     | ¥5  | 5,500 | )  | > |
| •   | 管理費 | ł  |     |          |              |                   |            |     | -¥2 | 2,190 | )  | > |
| 6月  |     |    |     |          |              |                   |            | 合計  | ¥1  | ,690  | )  |   |

画面下部のチャットアイコンをタップ してください。 管理会社からの連絡事項をトピック別 に確認できます(トピックは管理会社 が作成します)。 閲覧したいトピックをタップすると、 メッセージのやり取りを確認できます。

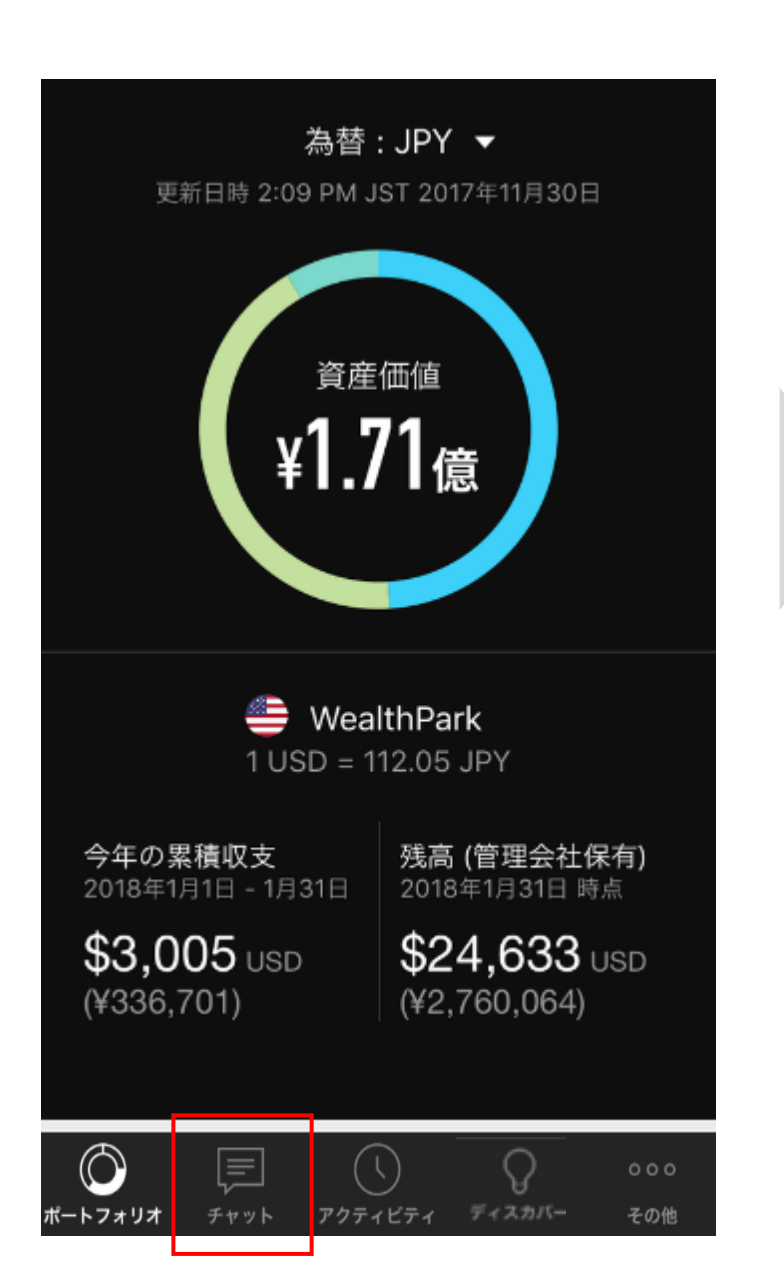

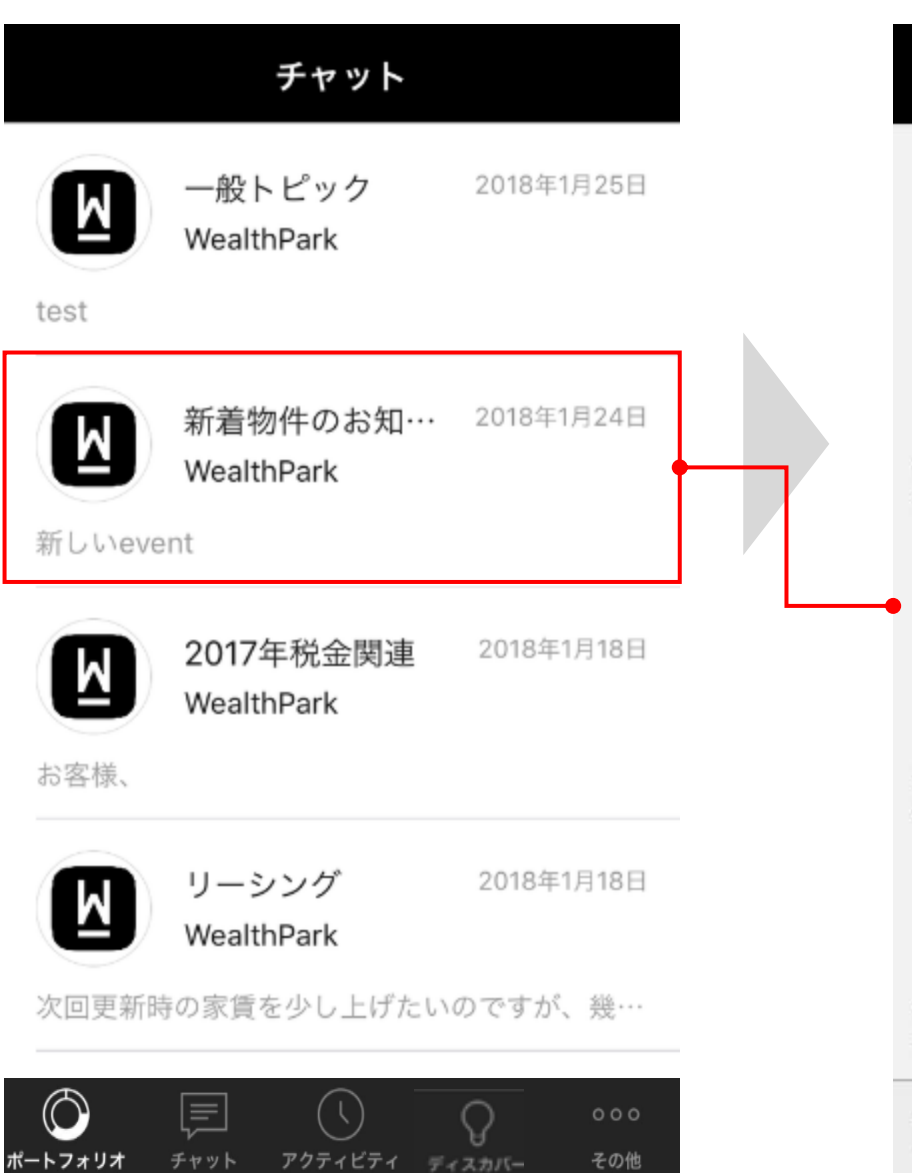

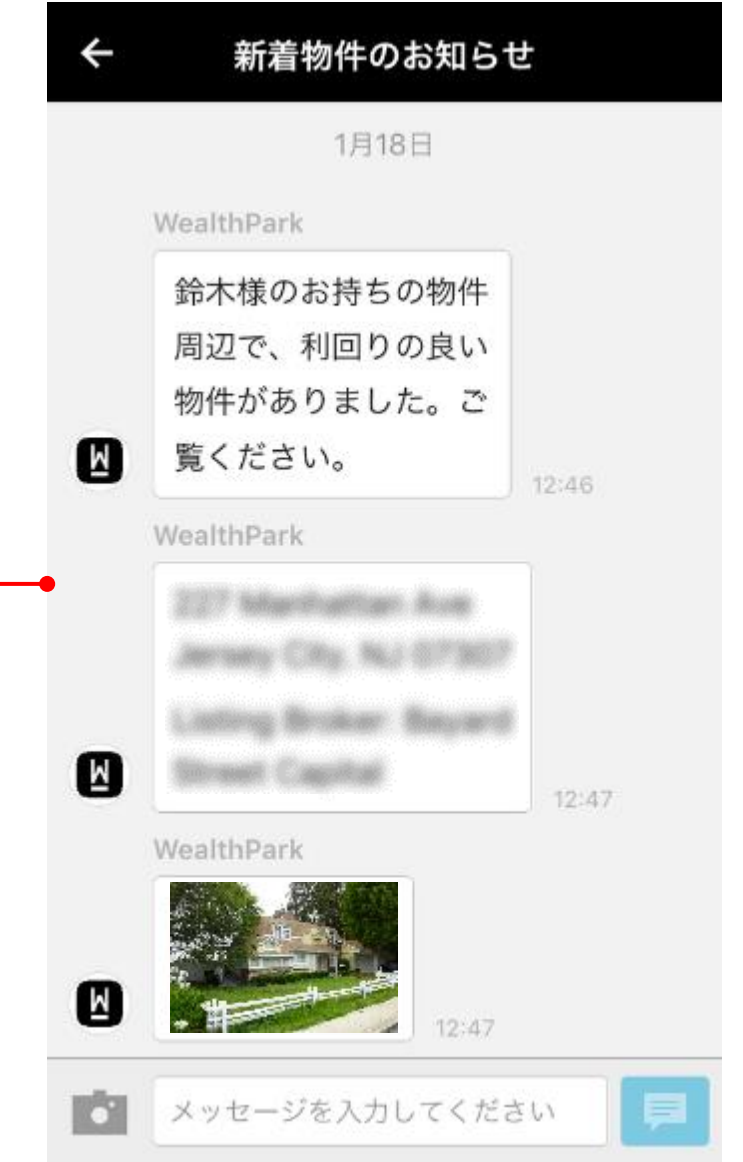

チャットの閲覧方法(2/2)

100年人生のマンション経営 WealthPark for MEIKO TRADING。

画像やファイルをタップすると詳細を 確認できます。

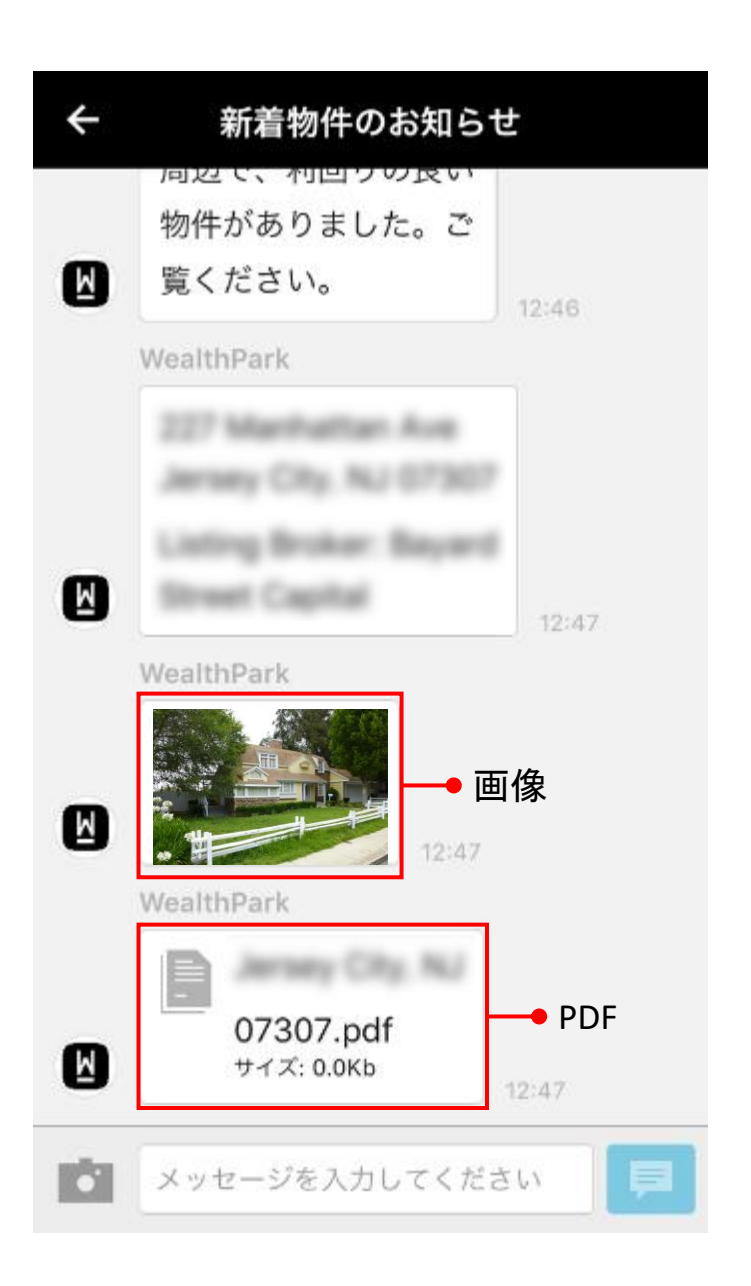

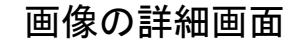

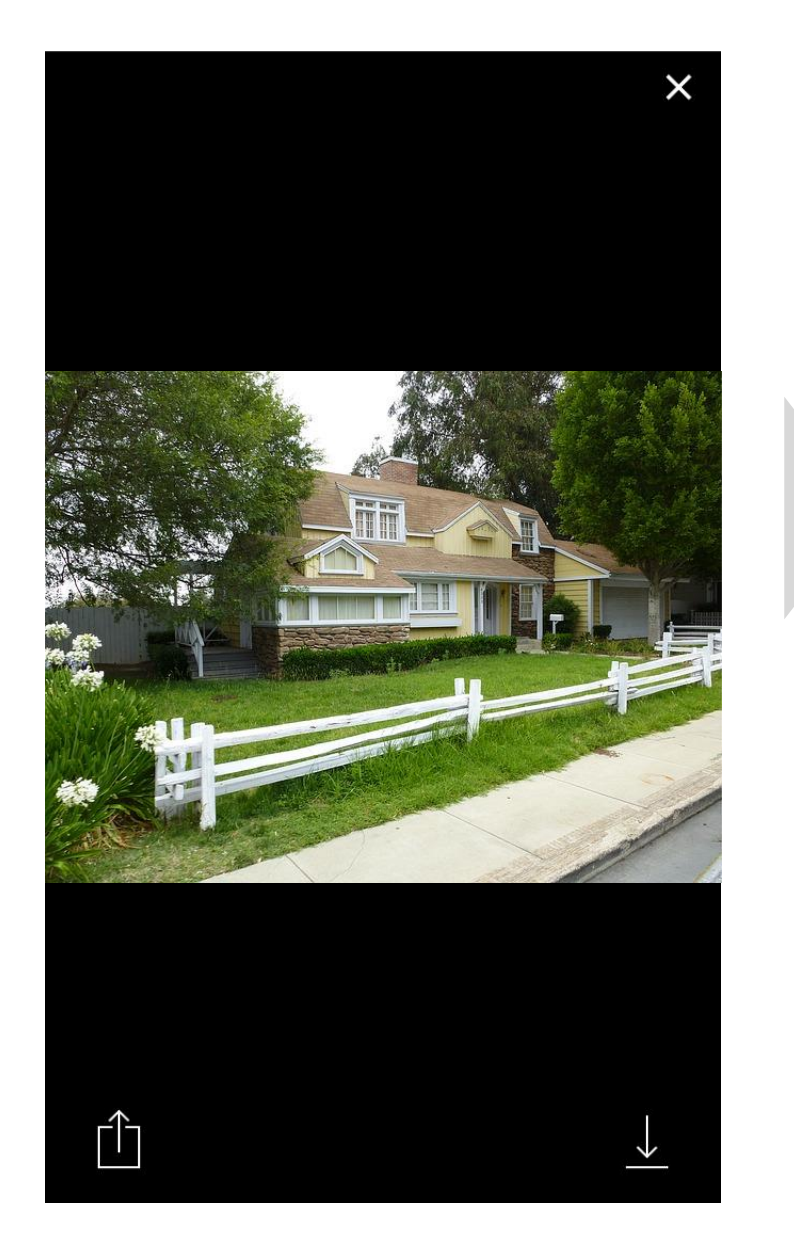

#### PDFファイルの詳細画面

| Jersey City,      | NJ 07307.pdf X |
|-------------------|----------------|
| 1/10              |                |
|                   |                |
| (Jan J            |                |
| INFIN             |                |
|                   |                |
|                   |                |
| $\langle \rangle$ | 亡 乙            |

## メッセージ・写真の送信方法

画面下部の入力欄からメッセージを入 力できます。

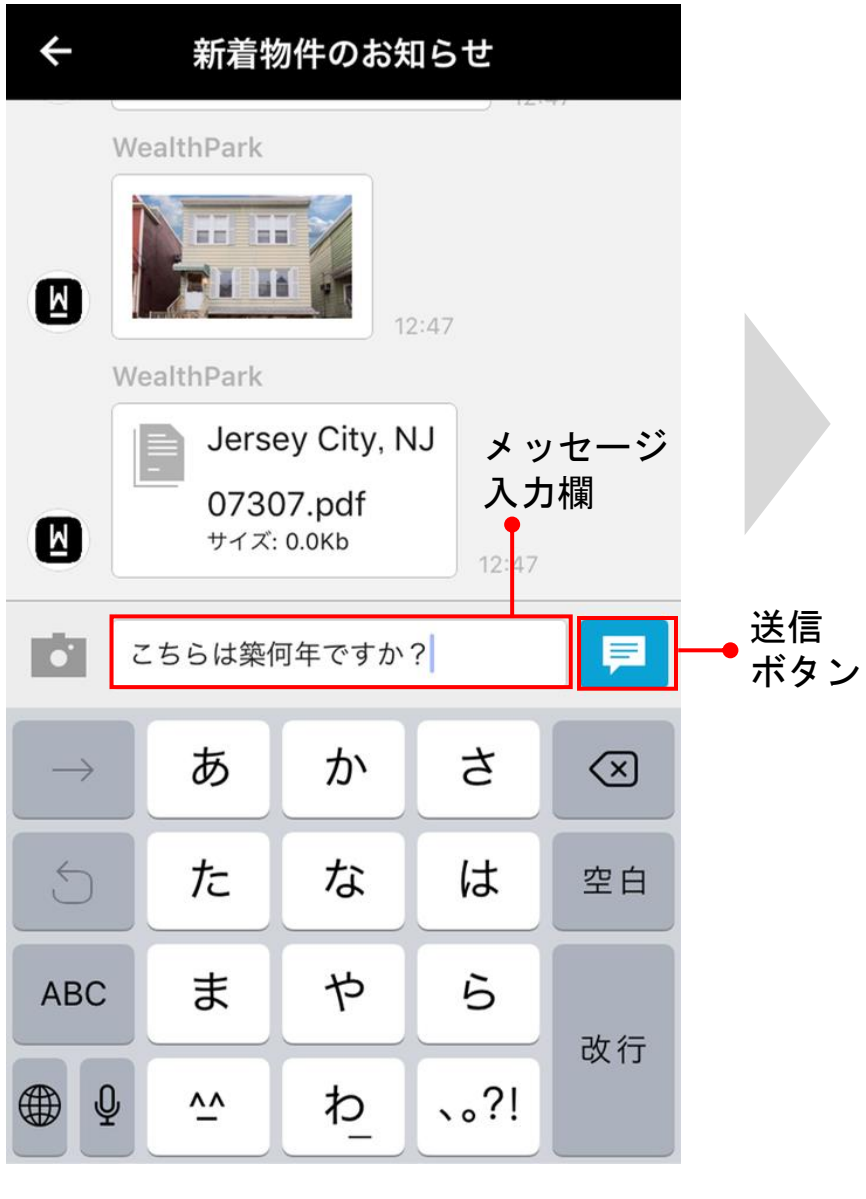

入力後、画面右下の送信ボタンを押す とメッセージを送信できます。

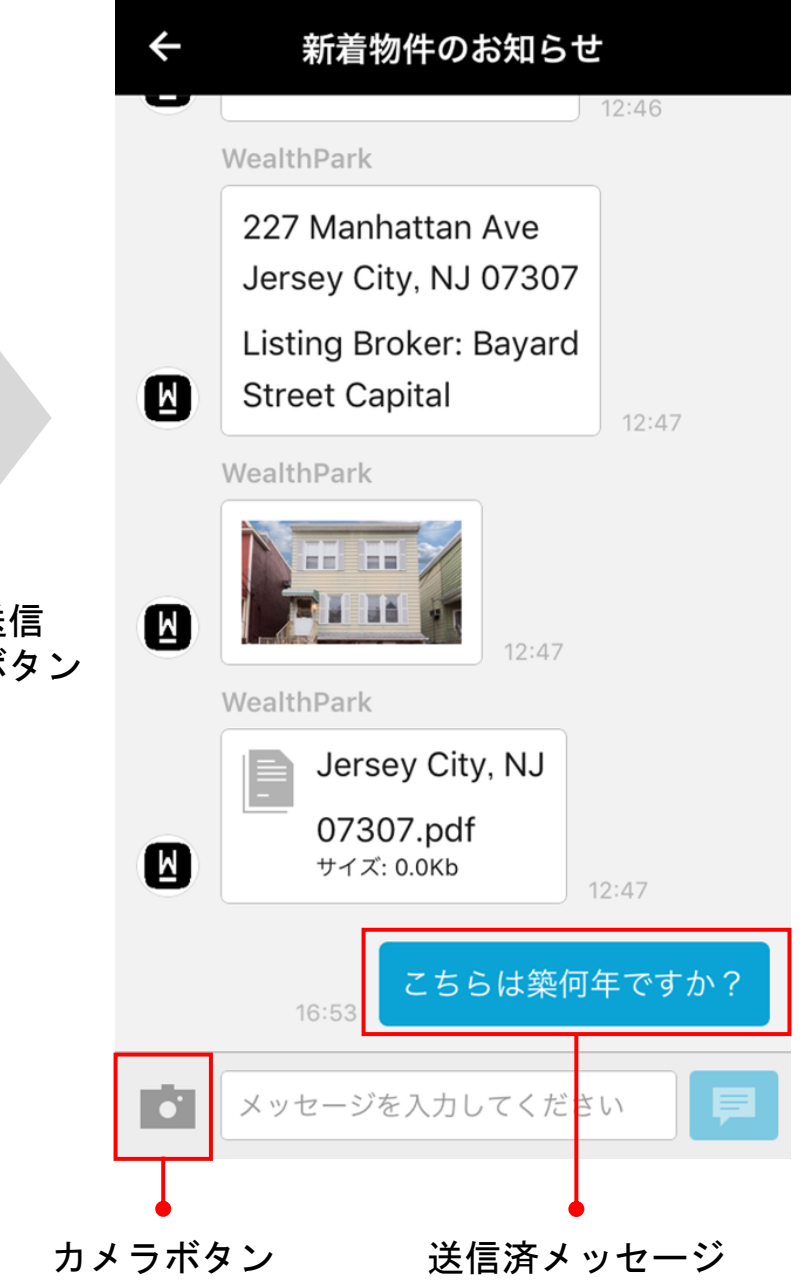

画面左下のカメラボタンを押すと、ス マートフォンに保存されている画像や 新しく撮影した写真のデータを送信で きます。

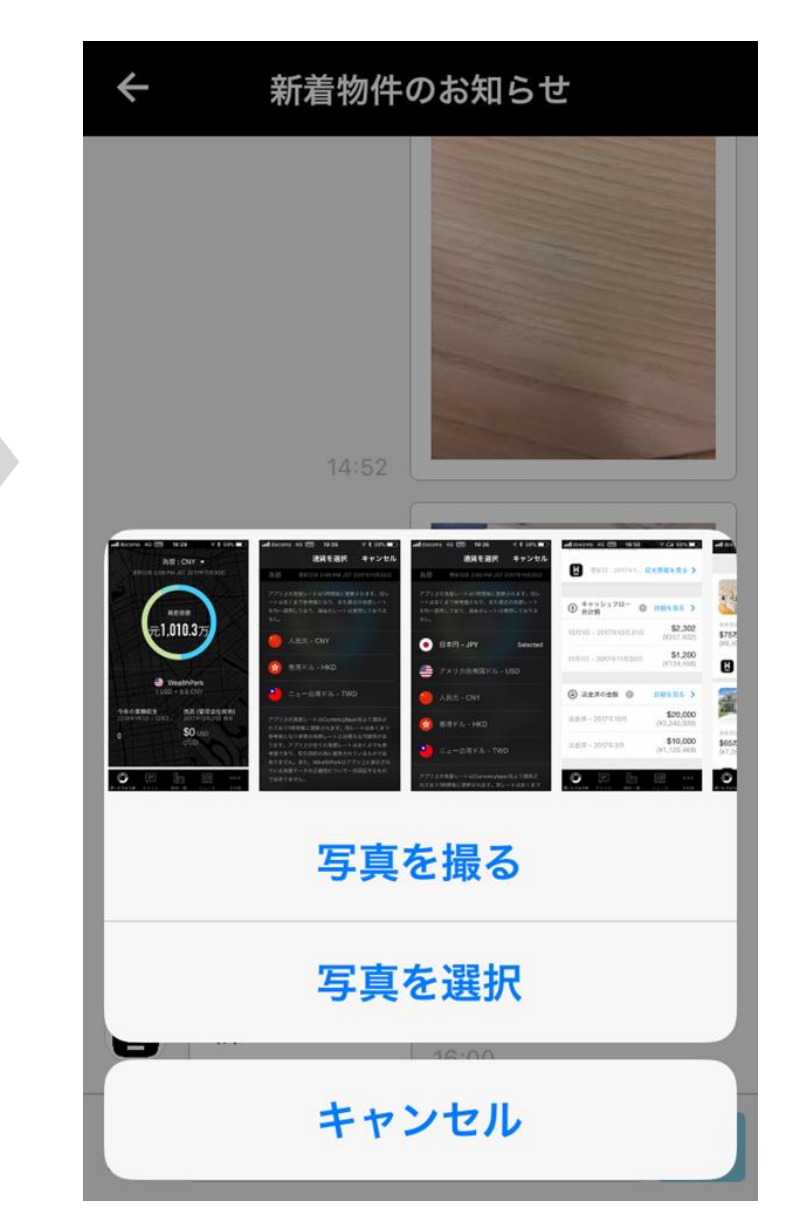

ポートフォリオにアクティビティが届き ます→アクティビティを選択します。 管理会社から届いた提案の承諾画面に 飛びます。ここで提案を「承諾する」 もしくは「承諾しない」を選びます。

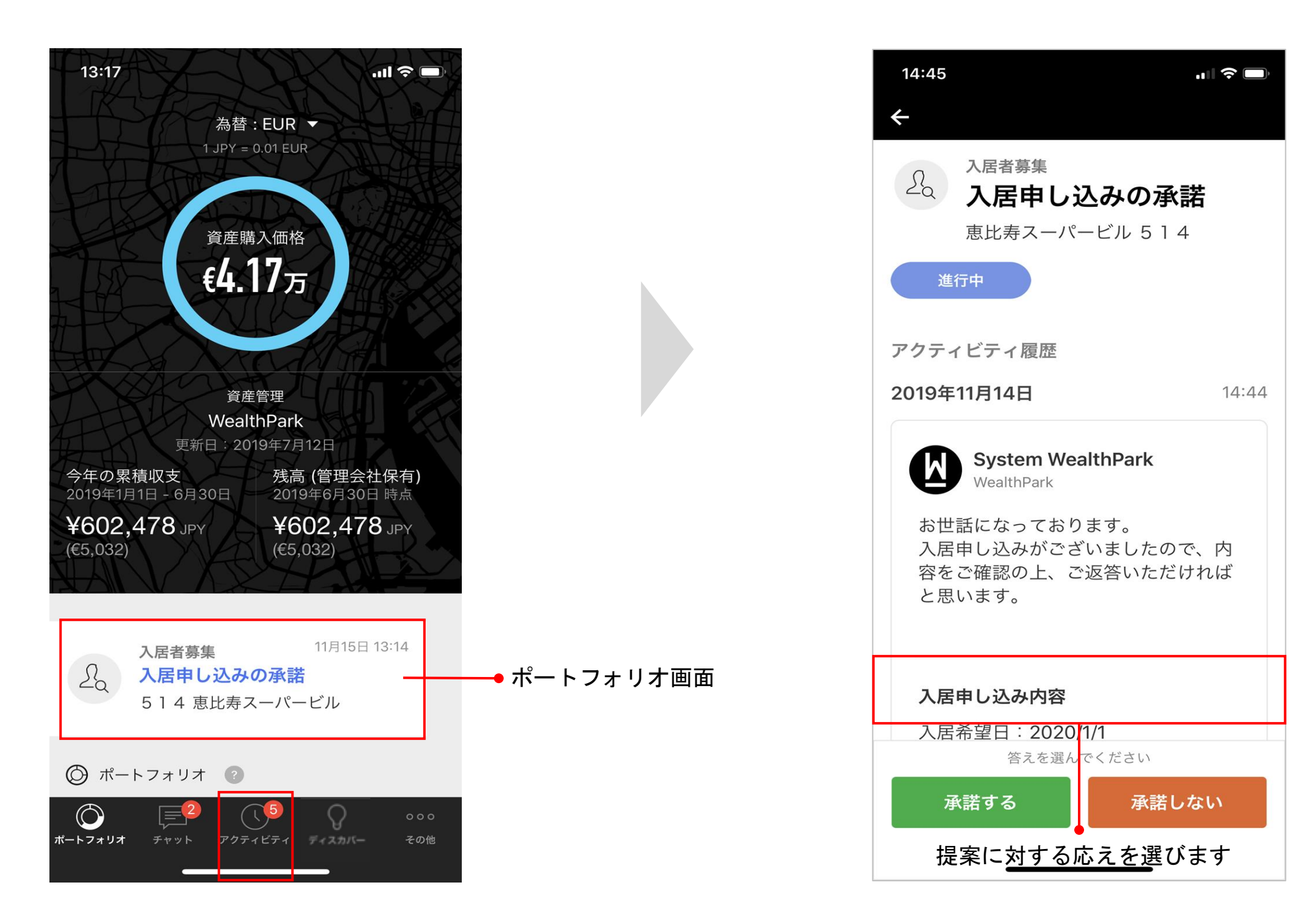

チャットに新規メッセージが届きます。

| こんにちは、佐藤 とおるさん!<br><b>チャット</b>               |            |
|----------------------------------------------|------------|
| ー般トピック<br>WealthPark<br>アクティビティのメッセージを受信しました | 14:44      |
| チャット画面                                       |            |
|                                              |            |
|                                              |            |
|                                              |            |
|                                              |            |
|                                              | ○○○<br>その他 |

チャットを開き、メッセージ部分を選 択します。

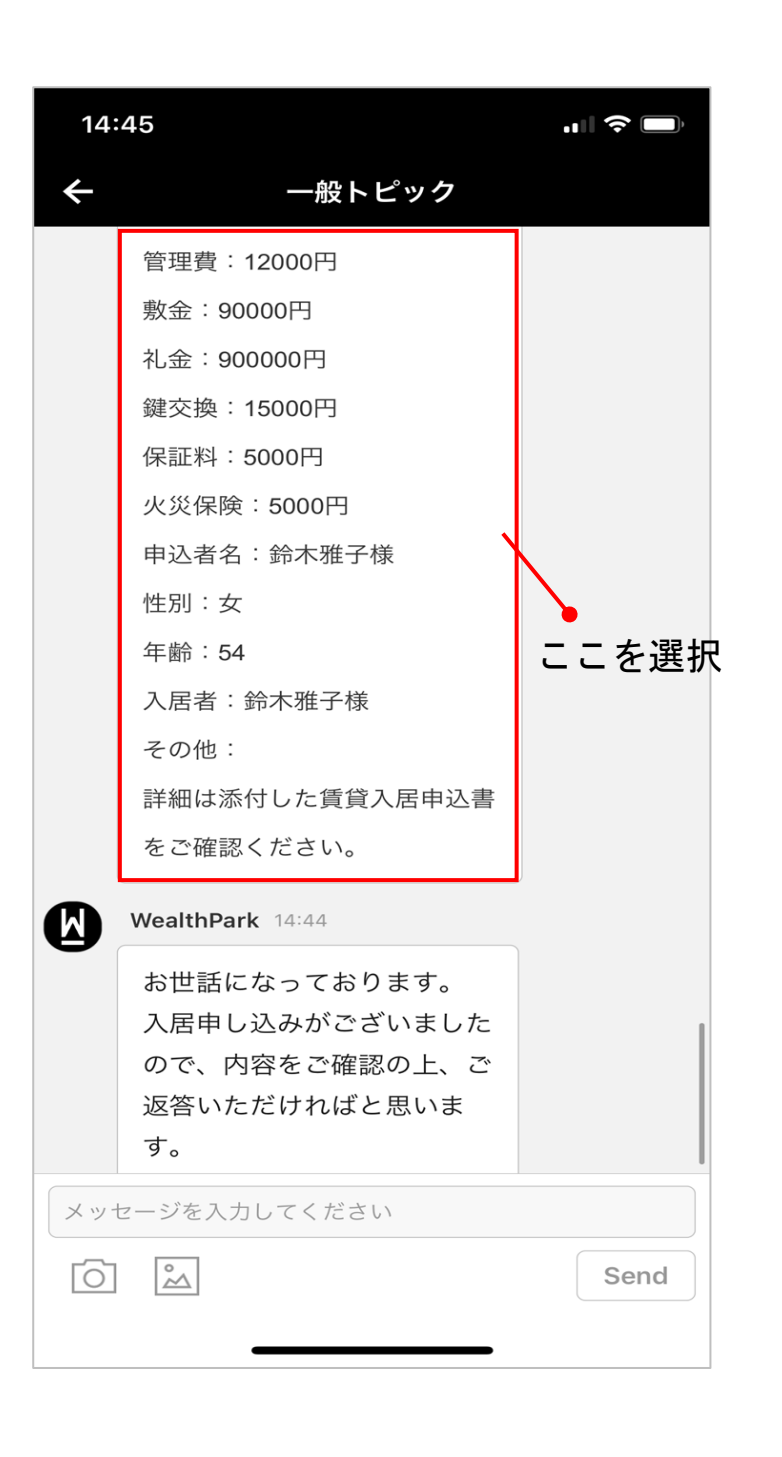

管理会社から届いた提案の承諾画面に 飛びます。ここで提案を「承諾する」 もしくは「承諾しない」を選びます。

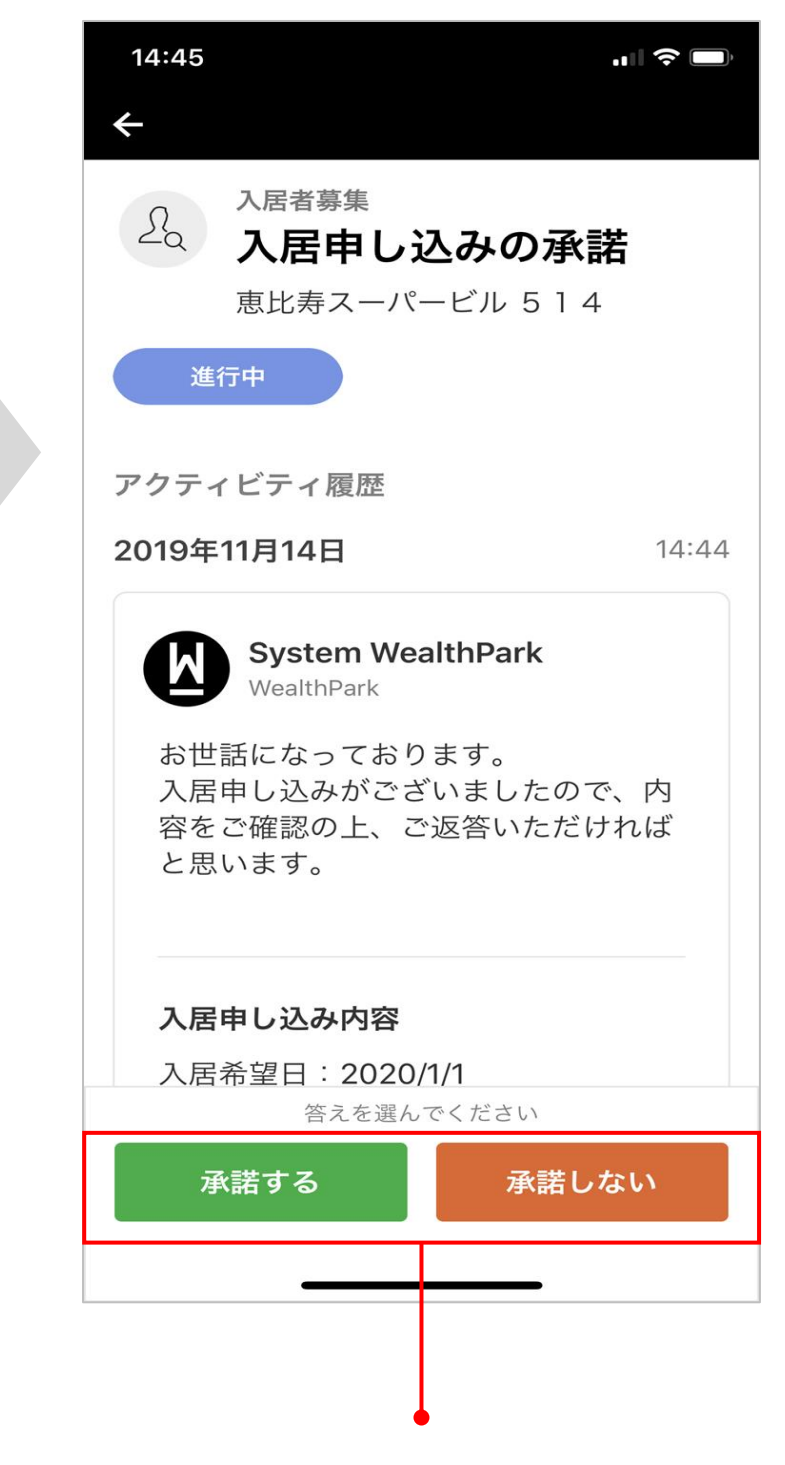

提案に対する応えを選びます

## アクティビティの承諾方法【承諾する版】

提案の詳細を確認し、「承諾する」を 選択します。

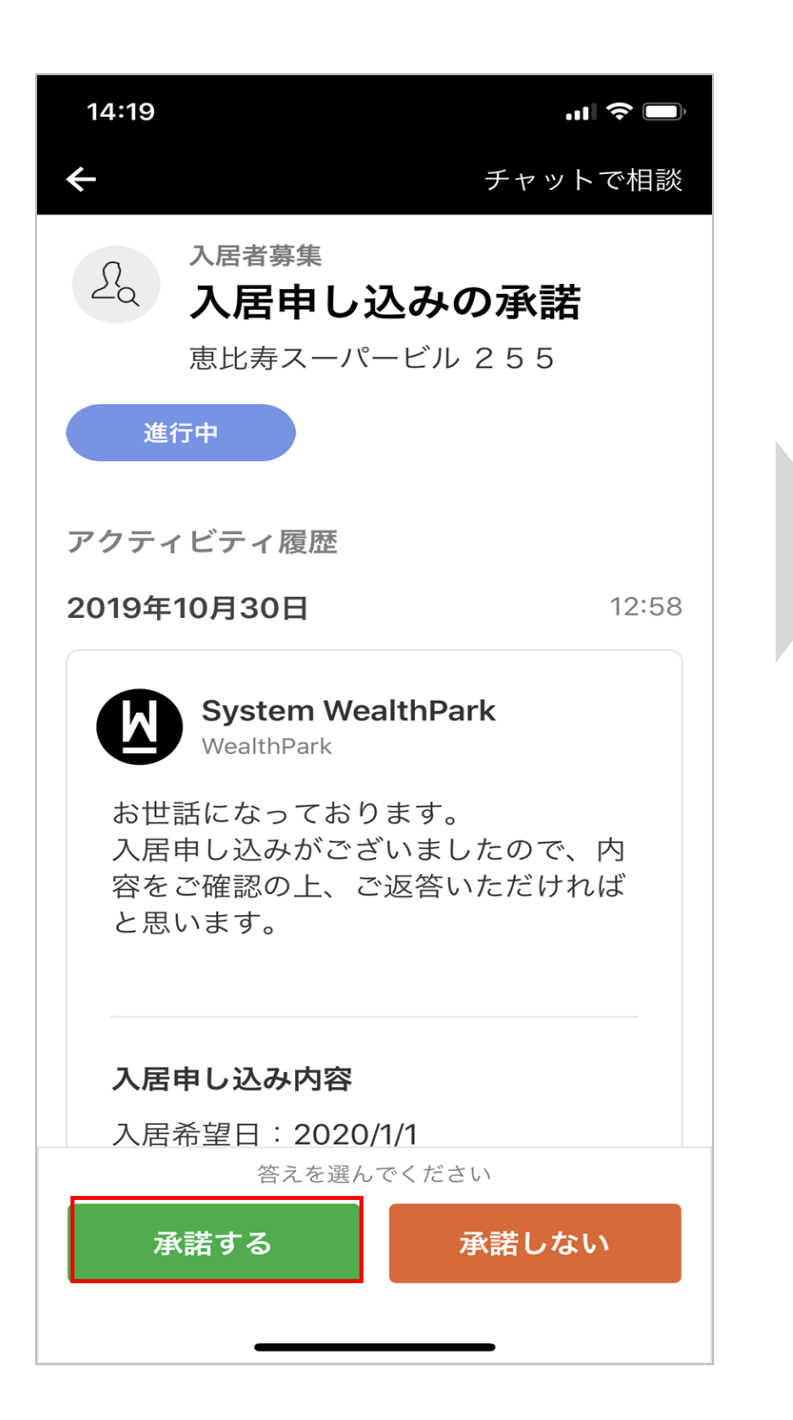

管理会社に報告したいことがある場合 は、メッセージを入力し、再度「承諾 する」を押します。

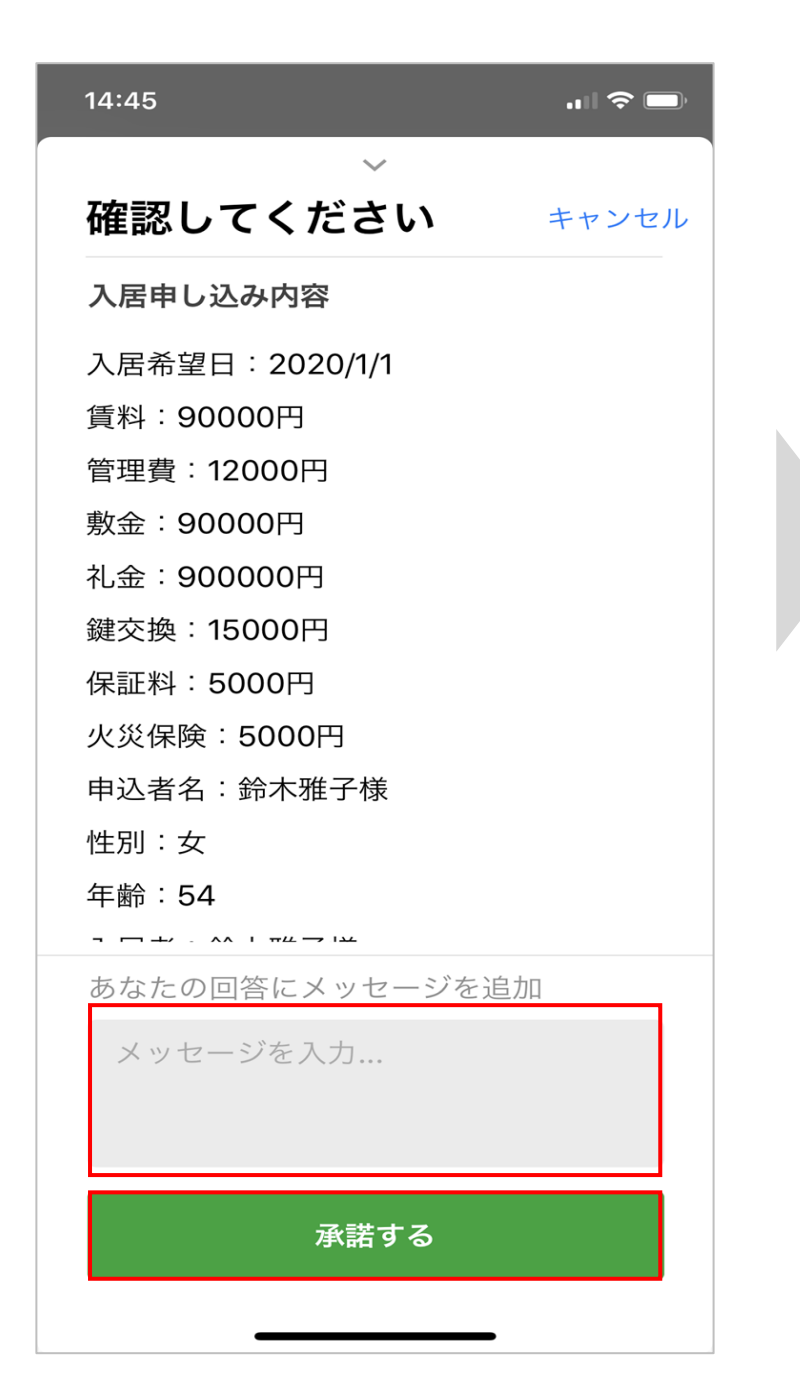

承諾が完了したら、「閉じる」を押し て画面を閉じます。

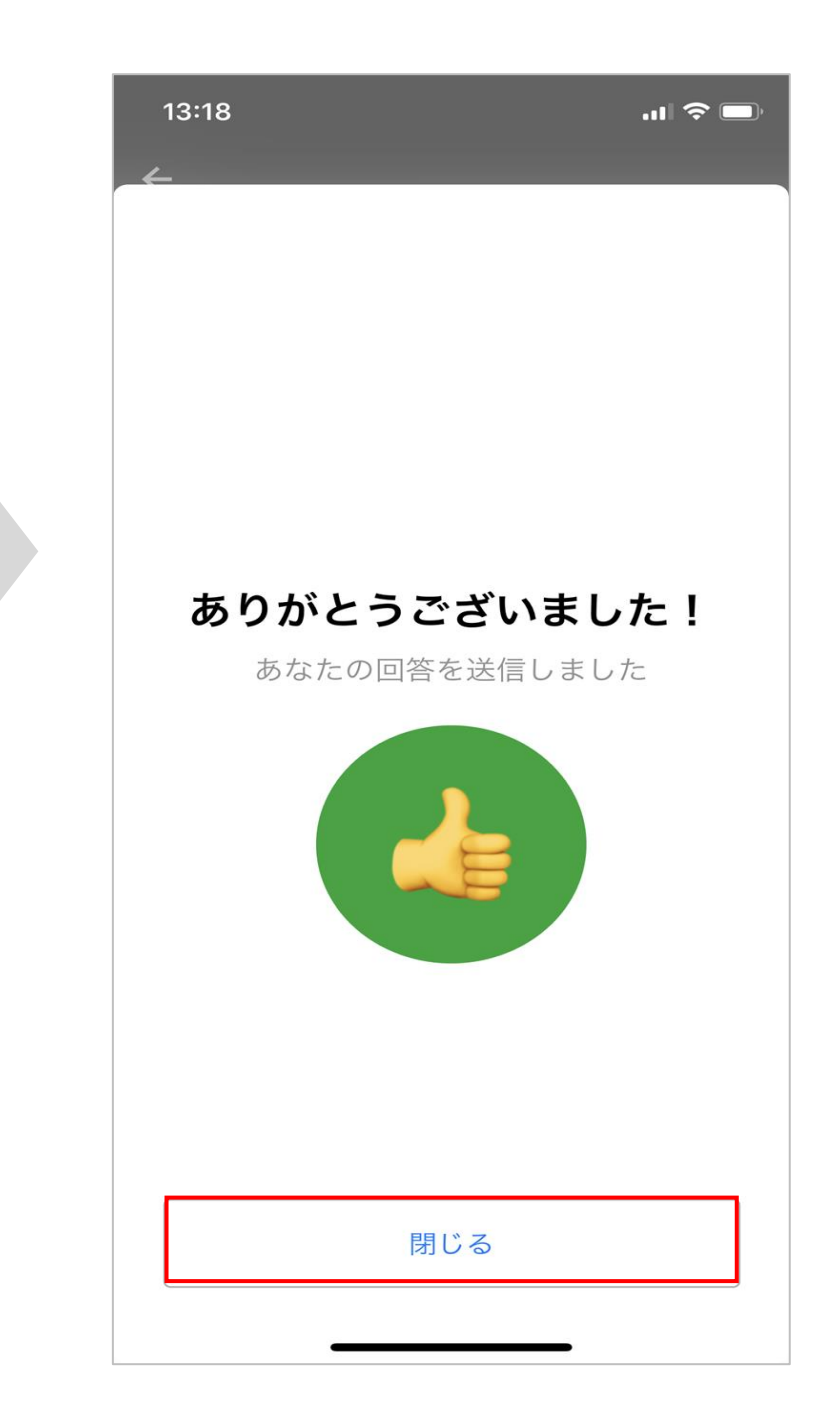

## アクティビティの承諾方法【承諾しない版】

承諾しない内容を入力して、「承諾し 承諾が完了したら、「閉じる」を押し 提案の詳細を確認し、「承諾しない」 ない」を再び押したら完了です。 て画面を閉じます。 を選択します。 14:19 **''I| ⊘** □ 14:19 .... 🗢 💻 13:59 .11 🗢 🗖 チャットで相談 確認してください キャンセル 入居者募集 20 入居申し込みの承諾 入居申し込み内容 恵比寿スーパービル 255 入居希望日: 2020/1/1 進行中 理由を記載してください 家賃を9万2千円にお願いしま アクティビティ履歴 す。 ありがとうございました! 12:58 2019年10月30日 返事をお待ちください System WealthPark 承諾しない 理由 WealthPark お世話になっております。 入居申し込みがございましたので、内 1 l'm The 容をご確認の上、ご返答いただければ と思います。 E RTYU 0 W Ι Ρ Q S D H K L E. G А J 入居申し込み内容 ZXC V B N M  $\langle \times \rangle$ 4 入居希望日:2020/1/1 答えを選んでください  $\bigcirc$ 123 space return 閉じる 承諾しない 承諾する Ţ

## アクティビティのフィルタ機能

アクティビティ欄を選択すると過去の 全てのアクティビティを閲覧できます。

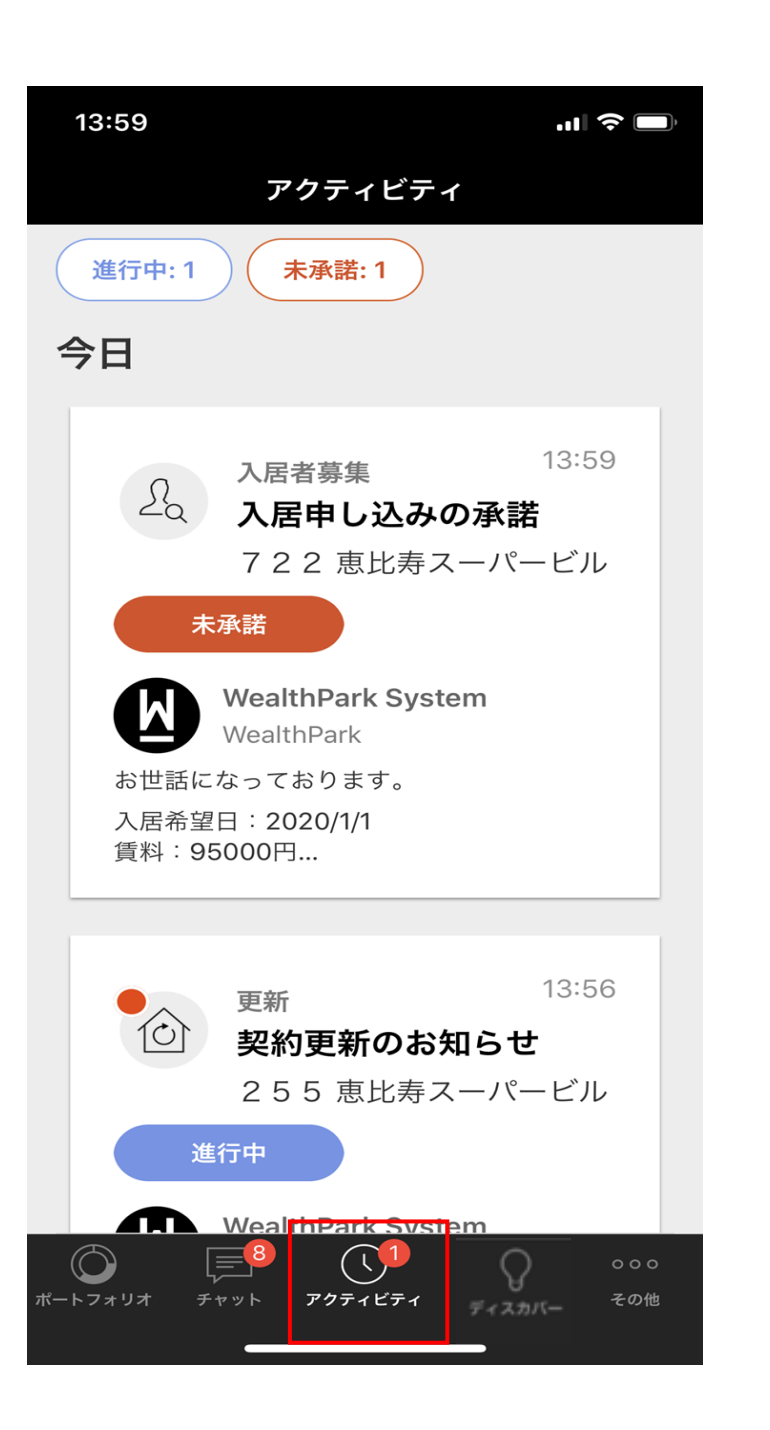

アクティビティ欄で「進行中」を選択 すると、回答していない進行中のアク ティビティのみが表示されます。

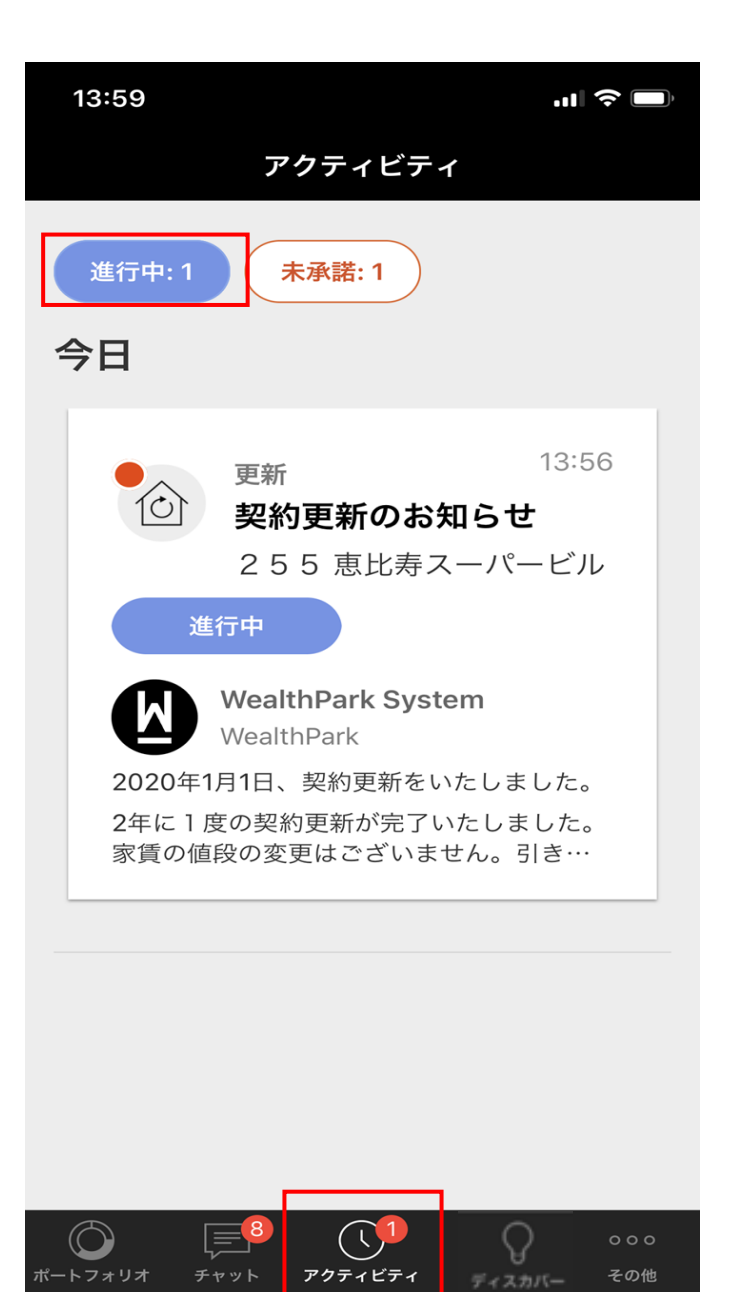

アクティビティ欄で「未承諾」を選択 すると、承諾しなかったアクティビテ ィのみが表示されます。

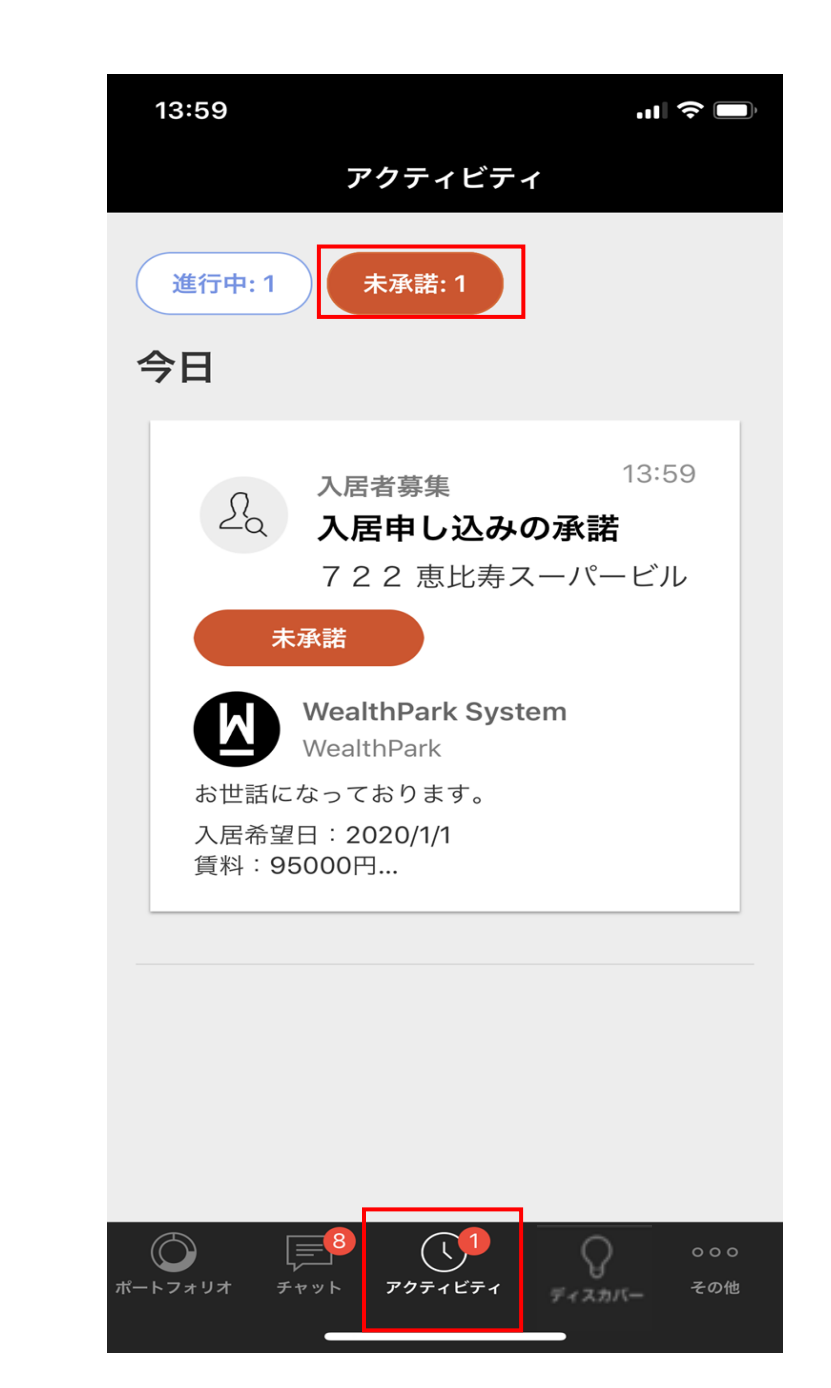

## ニュース配信機能

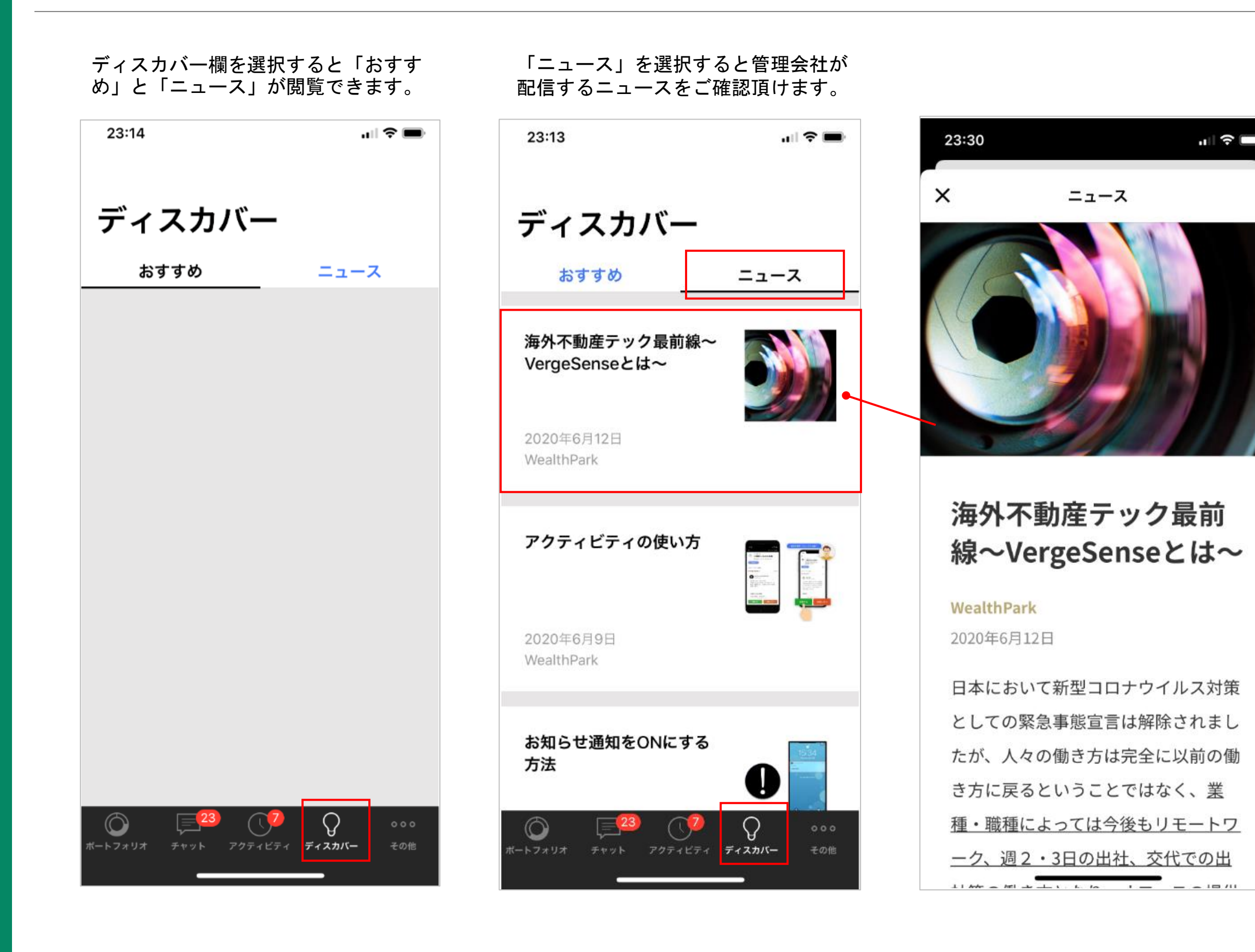